# Fehlerbehebung bei Integration der Threat Grid-Appliance mit FMC

# Inhalt

Einführung Voraussetzungen Anforderungen Verwendete Komponenten Problem Szenario 1 Szenario 2 Integration Von internen CA signierte Zertifikate für eine saubere Administratorschnittstelle Saubere Benutzeroberfläche Admin-Schnittstelle Saubere Schnittstelle CSR und CER zu PEM Admin-Schnittstelle CSR und CER zu PEM Richtiges Format der Bescheinigung für FMC PEM **ERSTELLEN** Unterschied zwischen in Windows und Linux erstelltem Zertifikat Hochladen von Zertifikaten auf TG-Appliance und FMC Zertifikat für eine saubere Schnittstelle hochladen Zertifikat für eine Admin-Schnittstelle hochladen Zertifikat in FMC hochladen Zugehörige Informationen

# Einführung

In diesem Dokument wird die Integration der Thread Grid Appliance (TGA) mit FirePOWER Management Center (FMC) ausführlich beschrieben.

# Voraussetzungen

# Anforderungen

Cisco empfiehlt, dass Sie über Kenntnisse in folgenden Bereichen verfügen:

- FirePOWER Management FMC
- Threat Grid Appliance Grundkonfiguration
- Zertifizierungsstellen erstellen
- Linux/Unix

# Verwendete Komponenten

Die Informationen in diesem Dokument basierend auf folgenden Software- und Hardware-Versionen:

- FMC Version 6.6.1
- Threat Grid 2.12.2
- CentOS 8

Die Informationen in diesem Dokument beziehen sich auf Geräte in einer speziell eingerichteten Testumgebung. Alle Geräte, die in diesem Dokument benutzt wurden, begannen mit einer gelöschten (Nichterfüllungs) Konfiguration. Wenn Ihr Netzwerk in Betrieb ist, stellen Sie sicher, dass Sie die potenziellen Auswirkungen eines Befehls verstehen.

#### Problem

In diesem Fallszenario werden zwei Probleme und zwei Fehlercodes angezeigt.

# Szenario 1

Fehler bei der Integration:

Sandbox registration failed: Peer certificate cannot be authenticated with given CA certificates (code = 60)

Wenn es um dieses Problem geht, betrifft das Problem das Zertifikat, das nicht als vollständige Kette in das FMC hochgeladen wird. Da das Zertifikat mit CA-Vorzeichen verwendet wurde, muss die gesamte Zertifikatskette, die zu einer einzigen PEM-Datei zusammengefasst wurde, verwendet werden. In einem anderen Wort beginnen Sie mit **Root CA > Intermediate Cert** (falls zutreffend) **> Clean Int**. Bitte lesen Sie <u>diesen Artikel</u> aus dem offiziellen Leitfaden, der die Anforderungen und Verfahren beschreibt.

Wenn es eine mehrstufige Signierungskette von CAs gibt, müssen alle erforderlichen Zwischenzertifikate und das Stammzertifikat in einer einzigen Datei enthalten sein, die in das FMC hochgeladen wird.

Alle Zertifikate müssen PEM-kodiert sein.

Die neuen Zeilen der Datei müssen UNIX und nicht DOS sein.

Wenn die Threat Grid-Appliance ein selbstsigniertes Zertifikat vorlegt, laden Sie das von dieser Appliance heruntergeladene Zertifikat hoch.

Wenn die Threat Grid-Appliance ein Zertifikat mit CA-Vorzeichen vorlegt, laden Sie die Datei hoch, die die Zertifikatsignierungskette enthält.

## Szenario 2

Ungültiger Fehler beim Zertifikatsformat

Invalid Certificate format (must be PEM encoded) (code=0) Fehler beim Zertifikatsformat, wie im Bild gezeigt.

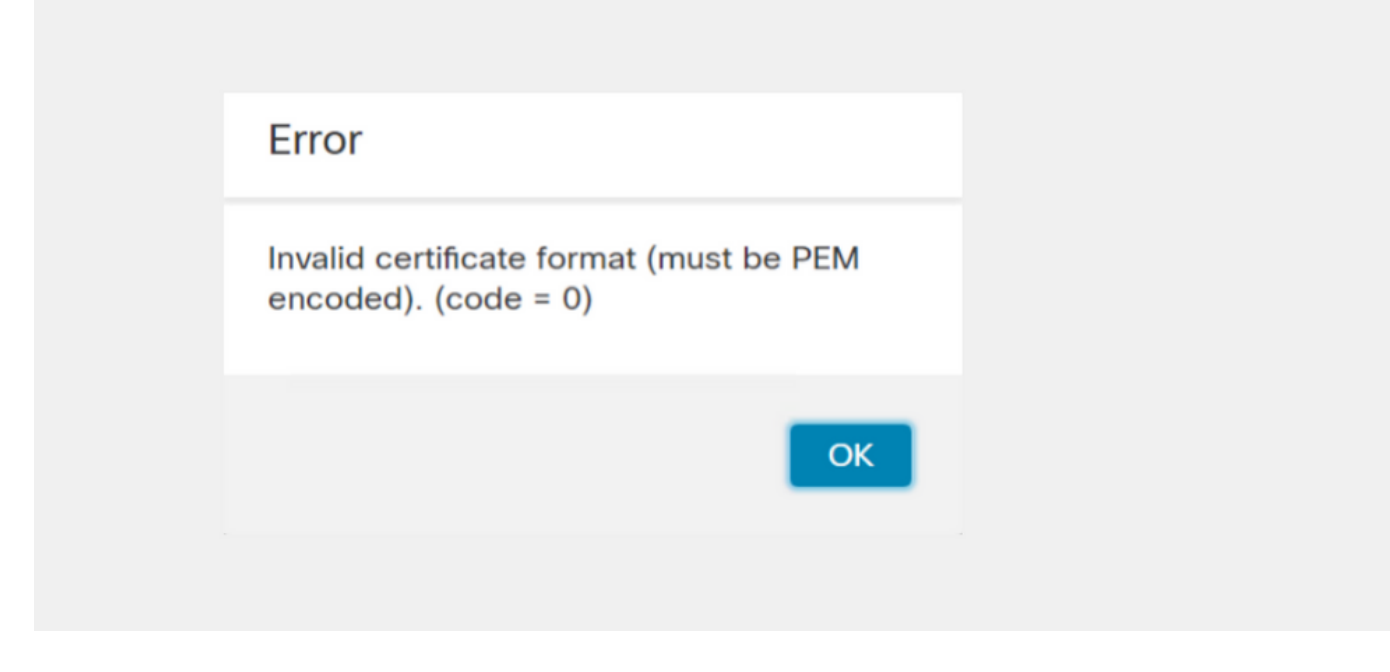

Dieser Fehler ist auf die falsche Formatierung des kombinierten PEM-Zertifikats zurückzuführen, das auf dem Windows-Computer mit OpenSSL erstellt wurde. Es wird dringend empfohlen, ein Linux-System zum Erstellen dieses Zertifikats zu verwenden.

#### Integration

Schritt 1: Konfigurieren Sie die TGA, wie in den Bildern gezeigt.

| CISCO Threat Grid                 | Appliance Home Configuration Status Operations Support |
|-----------------------------------|--------------------------------------------------------|
| Configuration                     | Network Configuration                                  |
| Authentication<br>CA Certificates | CLEAN interface                                        |
| Change Password<br>Clustering     | IP Assignment                                          |
| Date and Time                     | STATIC                                                 |
| Integrations                      | 172.16.2.103                                           |
| License<br>Network                | Subnet Mask 255.255.255.0                              |
| Network Exit                      | Gateway                                                |
| Notifications                     | Host Name                                              |
| SSH<br>SSL                        |                                                        |
| Syslog                            | Primary DNS Server 172.16.2.5                          |
|                                   | Secondary DNS Server                                   |

| ADMIN interface<br>MAC Address: 40. 20 IP Address: 10 8.30 (STATIC)<br>IP Assignment<br>STATIC<br>IP Address<br>10 30<br>Subnet Mask<br>255.255.192<br>Gateway<br>10 1<br>Host Name<br>TG-M5 |
|----------------------------------------------------------------------------------------------------|
| Save Activate                                                                                                    |
| Host (A) Security                                                                                                    |
| Host (uses parent domain if left blank):                                                                                                    |
| W M4                                                                                                    |
| Fully qualified domain name (EQDN):                                                                                                    |
| Were com                                                                                                    |
|                                                                                                    |
| IP address:                                                                                                    |
| 1/2.10.2.103                                                                                                    |
| <ul> <li>Update associated pointer (PTR) record</li> </ul>                                                                                                    |

| Host (A)         | Security                          |
|------------------|-----------------------------------|
| <u>H</u> ost (u: | ses parent domain if left blank): |
| TG-M5            |                                   |
| <u>F</u> ully qu | alified domain name (FQDN):       |
| TC               | .com                              |
| I <u>P</u> addre | ess:                              |
| 10               | 18.30                             |
| 10               | 18.30                             |

## Von internen CA signierte Zertifikate für eine saubere Administratorschnittstelle

Schritt 1: Generieren Sie den privaten Schlüssel, der sowohl für die Admin- als auch für die CleanInterface verwendet wird.

openssl ecparam -name secp521r1 -genkey -out private-ec-key.pem Schritt 2: CSR erstellen

Saubere Benutzeroberfläche

Schritt 1: Navigieren Sie zur CSR-Erstellung, und verwenden Sie den generierten privaten Schlüssel.

openssl req -new -key private-ec-key.pem -out MYCSR.csr

**Hinweis:** Der CN-Name muss für CSR eingegeben werden und mit dem Hostnamen der unter "Netzwerk" definierten sauberen Schnittstelle übereinstimmen. Auf dem DNS-Server muss ein DNS-Eintrag vorhanden sein, der den Hostnamen der sauberen Schnittstelle auflöst.

| CISCO Threat Grid App                                                                                                    | liance Home                                                                                                    | Configuration   | Status | Operations | Support |
|----------------------------------------------------------------------------------------------------|----------------------------------------------------------------------------------------------------|-----------------|--------|------------|---------|
| Configuration<br>Authentication<br>CA Certificates<br>Change Password<br>Clustering<br>Date and Time<br>Email<br>Integrations<br>License<br>Network Exit<br>NFS<br>Notifications<br>SSH<br>SSL<br>Syslog<br>Host<br>W | twork Configuration<br>EAN interface<br>C Address: a4 da<br>assignment<br>TATIC<br>P Address<br>172.16.2.103<br>Subnet Mask<br>255.255.255.0<br>Sateway<br>172.16.2.254<br>t Name<br>4<br>nary DNS Server<br>2.16.2.5<br>condary DNS Server | IP Address: 172 |        | (STATIC)   |         |

#### Admin-Schnittstelle

Schritt 1: Navigieren Sie zur CSR-Erstellung, und verwenden Sie den generierten privaten Schlüssel.

openssl req -new -key private-ec-key.pem -out MYCSR.csr

**Hinweis:** Der CN-Name muss für CSR eingegeben werden und mit dem "Hostnamen" der "Admin-Schnittstelle" übereinstimmen, die unter "Netzwerk" definiert ist. Auf dem DNS-Server muss ein DNS-Eintrag vorhanden sein, der den Hostnamen der sauberen Schnittstelle auflöst.

| ADMIN interface                                  |
|--------------------------------------------------|
| MAC Address: 40: 80 IP Address: 10 8.30 (STATIC) |
| IP Assignment V                                  |
| IP Address 10 30                                 |
| Subnet Mask 255.255.192                          |
| Gateway                                          |
| Host Name<br>TG-M5                               |
|                                                  |
| Save Activate                                    |

Schritt 2: CSR ist von CA zu unterzeichnen. Laden Sie das Zertifikat im DER-Format mit der CER-Erweiterung herunter.

Schritt 3: Konvertieren von CER in PEM

openssl x509 -inform DER -outform PEM -in xxxx.cer -out yyyy.pem

#### Saubere Schnittstelle CSR und CER zu PEM

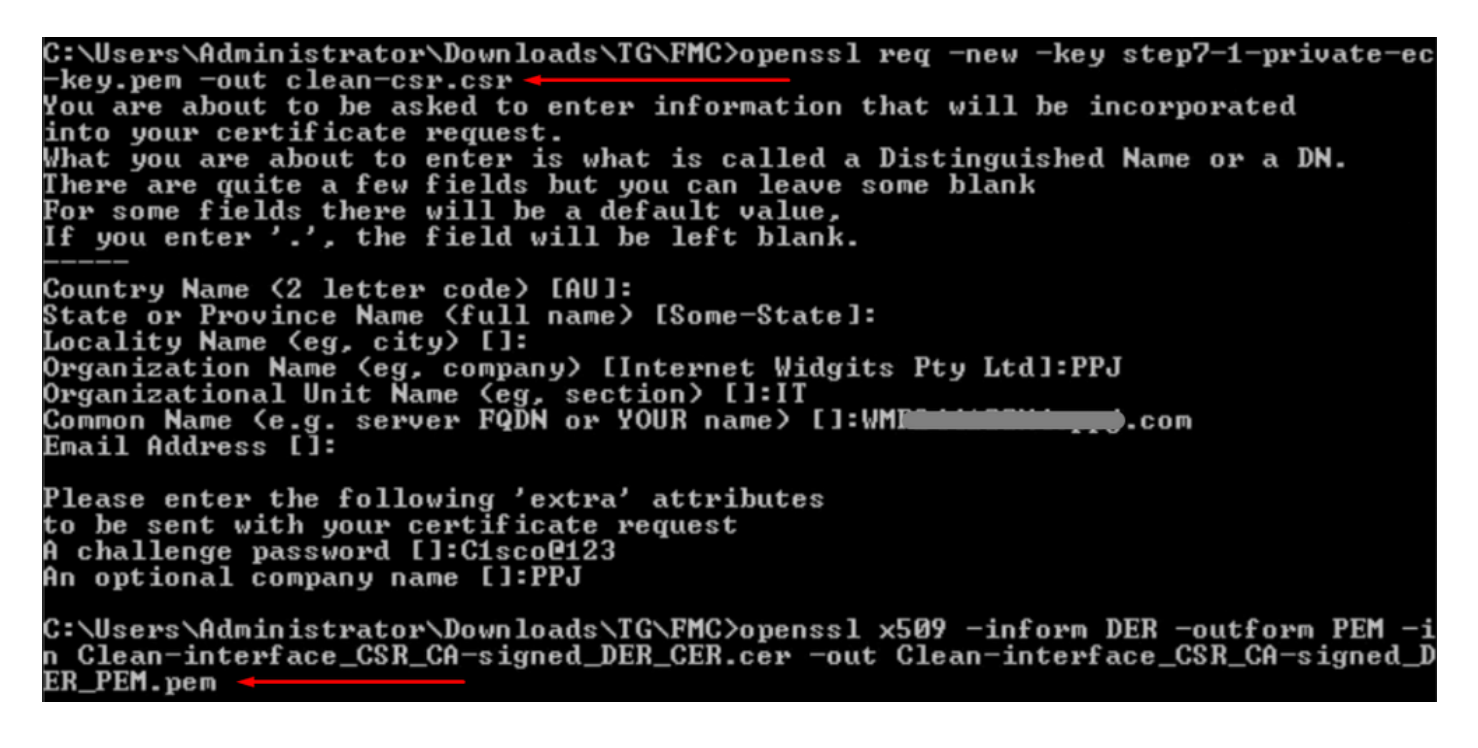

Admin-Schnittstelle CSR und CER zu PEM

C:\Users\Administrator\Downloads\TG\FMC>openssl req -new -key step7-1-private-ec -key.pem -out Admin-interface\_CSR.csr Wat are about to be asked to enter information that will be incorporated into your certificate request. What you are about to enter is what is called a Distinguished Name or a DN. There are quite a few fields but you can leave some blank For some fields there will be a default value, If you enter '.', the field will be left blank. -----Country Name (2 letter code) [AU]: State or Province Name (full name) [Some-State]: Locality Name (eg, city) []: Organization Name (eg, company) [Internet Widgits Pty Ltd]:PPJ Organizational Unit Name (eg, section) []:IT Common Name (e.g. server FQDN or YOUR name) []:TG-Email Address []: Please enter the following 'extra' attributes to be sent with your certificate request A challenge password []:Cisco@123 An optional company name []:PPJ C:\Users\Administrator\Downloads\TG\FMC>openssl x509 -inform DER -outform PEM -i n Admin-interface\_CSR\_CA-signed\_DER\_CER.cer -out Admin-interface\_CSR\_CA-signed\_D ER PEM.pem

#### Richtiges Format der Bescheinigung für FMC

Wenn Sie bereits Zertifikate erhalten haben und diese im CER/CRT-Format vorliegen und bei Verwendung eines Texteditors lesbar sind, können Sie einfach die Erweiterung in PEM ändern.

Wenn das Zertifikat nicht lesbar ist, müssen Sie das DER-Format in ein PEM-lesbares Format umwandeln.

openssl x509 -inform DER -outform PEM -in xxxx.cer -out yyyy.pem

#### PEM

Beispiel für ein PEM-lesbares Format, wie im Bild gezeigt.

| 1  | BEGIN CERTIFICATE                                                                                                    |
|----|----------------------------------------------------------------------------------------------------|
| 2  | MIIFozCCA4ugAwIBAgITGQAAAALex/EgACaWIAAAAAAAAjANBgkqhkiG9w0BAQUF                                                                                                |
| 3  | ADAaMRgwFgYDVQQDEw9Ub21EZW1vIFJvb3QgQ0EwHhcNMTQwMjA3MTQwMTU3WhcN                                                                                                |
| 4  | MjQwMjA3MTQxMTU3WjBKMRIwEAYKCZImiZPyLGQBGRYCc2UxFzAVBgoJkiaJk/Is                                                                                                |
| 5  | $\verb+ZAEZFgd0b21kZW1vMRswGQYDVQQDExJUb21EZW1vIE1zc3VpbmcgQ0EwggEiMA0G$                                                                                        |
| 6  | $\tt CSqGSIb3DQEBAQUAA4IBDwAwggEKAoIBAQDC8XmXxLHo0M/521CFtI4DSN6qVNAN$                                                                                          |
| 7  | 8jxujS4PSSRnQtaqpbjbcAZpvbYysNt2uwA40urkxY2nyn4SMy/21S4L9x10u8su                                                                                                |
| 8  | W+/4T2dcFgQKzFiNyqVkLop9vRKnCKjceD+FRKXbPCSZyy4Hhz/XCgwPRfaobx+q                                                                                                |
| 9  | aV1fSnW0F a2MHx60jf                                                                                                    |
| 10 | $\verb+BhdyONMrZxmQeYgFPUmd2o3x+lyq1406hIF7LLGFAoDdqi3R31D9OPb7+Dm2ezv0$                                                                                        |
| 11 | OKkbCHdjl3inB3D1tg1L8mZeIEte+07RvlQXr33umO6zeYi4okbaHZLvAgMBAAGj                                                                                                |
| 12 | $\verb"ggGwMIIBrDAQBgkrBgEEAYI3FQEEAwIBADAdBgNVHQ4EFgQU0+wPInpDnoqnuIlx"$                                                                                       |
| 13 | ${\tt BtUbIGLdS1UwgYsGA1UdIASBgzCBgDB+BgorBgEEAYKdZwEBMHAwPgYIKwYBBQUH}$                                                                                        |
| 14 | $\verb AgiwMh4wAFQAbwBtAEQAZQBtAG8AIABQAG8AbABpAGMAeQAgAFMAdABhAHQAZQBt  $                                                                                      |
| 15 | $\tt AGUAbgB0MC4GCCsGAQUFBwIBFiJodHRw0i8vcGtpLnRvbWRlbW8uc2UvcGtpL2Nw$                                                                                          |
| 16 | $\verb"cy5odG0AMBkGCSsGAQQBgjcUAgQMHgoAUwB1AGIAQwBBMAsGA1UdDwQEAwIBhjAP"$                                                                                       |
| 17 | ${\tt BgNV} H{\tt RMBAf8EBTADAQH}/{\tt MB8GA1UdIwQYMBaAFL00e0rG2ExZ1dmboIuLwgGgPr5e}$                                                                           |
| 18 | MEIGA1UdH                                                                                                    |
| 19 | ${\tt RGVtbyUyMFJvb3Q1MjBDQS5jcmwwTQYIKwYBBQUHAQEEQTA/MD0GCCsGAQUFBzAC}$                                                                                        |
| 20 | hjFodHRwOi8vcGtpLnRvbWRlbW8uc2UvcGtpL1RvbURlbW81MjBSb290JTIwQ0Eu                                                                                                |
| 21 | Y3J0MA0GCSqGSIb3DQEBBQUAA4ICAQBBkNHa1bX3kkpOXCV3nQ9R4CyG61WI90gL                                                                                                |
| 22 | 57 u GRcpulSqUu790J5s4xlW8rhm32db7qvHDPaYED23gudpOSHyUywZTFbwzm92c                                                                                              |
| 23 | e1wZpyJH6nsuqNFDTYQTdWAq8zwCrldcUFRW301mkPuhENjttqCIJ9KeLrwCaM/p                                                                                                |
| 24 | $\label{eq:QVy7qWoTU14/BY+OsLXDGURXrGejcVs8ZQy4bqhmh0TfelTcAOAX47pVt8XdnWFe} QVy7qWoTU14/BY+OsLXDGURXrGejcVs8ZQy4bqhmh0TfelTcAOAX47pVt8XdnWFe \\ \end{tabular}$ |
| 25 | Vnu/rwuOnfvlyiWW62cknAATaagnLXdbFWIxnVSlbooZmYXXQqelFxJVlbhNdWM9                                                                                                |
| 26 | tgdq3t2qBXj3P7XiD+OWfzkABGMJrmki55LNp10/oV+Kw3DuyGYLurq6TWW1Ji8J                                                                                                |
| 27 | 94GJm9VQBX1Py1FQn0hILcxgr+LAIKX0PqXTyRCp1/UGH1ih05S1F4GvPEj0s1BA                                                                                                |
| 28 | ebRkDrN2vU+9kq8UXOhzxierQDmJkCOpSUWV6Pk6/OP72vxIuAQQNdY++cJRwzi+                                                                                                |
| 29 | $\tt adWp6cZBzW5h30dKlyEDdjNB75rzQcwMlerYTABSIaK6KCTNb70F4kTWlB5RlWqD$                                                                                          |
| 30 | VXyboYEbf0ym5CiNmDKUXqQMI45FIztDhYjJqn1NeroJUZnUYa9y63zujy2uyQeG                                                                                                |
| 31 | EVWpXscPOfrcrCfSuvx0KsMiLxuclfVJyCAJqBMG++LgWxhb247CvhSDK2wZrq0+                                                                                                |
| 32 | Q70p0WaYww==                                                                                                    |

## ERSTELLEN

Beispiel für ein vom DER lesbares Format, wie im Bild gezeigt

| 1  | 0, ENOLO, ETX< ETXISTXISOHISTXISTXIDC3EMINULINULISTXIPÇÃ NUL&-                                                             |
|----|----------------------------------------------------------------------------------------------------|
|    | NULNULNULSTXO                                                                                                    |
| 2  | NCR * + H + ÷                                                                                                    |
| 3  | SOHISOHIENQIENQINUL 0 SUB1 CAN 0 SYNACKIETXUEOTIETXIDC3 ST. CA0 RSIETB                                                     |
| 4  | 1402071401572                                                                                                    |
| 5  | 240207141157Z0J1 DC20 DLEACK                                                                                               |
| 6  | '&%"````````````````````````````````````                                                                                   |
| 7  | '&%"````````````````````````````````````                                                                                   |
|    | Issuing CAO, SON 0                                                                                                    |
| 8  | NGR * + H + ÷                                                                                                    |
| 9  | SOHISOHISOHIENOINULIETX, SOHISI NULO, SOH                                                                                  |
| 10 | STX, SON SONNULÂñy-ıèÐÏùÛP…´ŽENXHÞªTÐ                                                                                      |
| 11 | ò <n.sdi\$gbö°¥,ûpacki¾12°ûv»nud8òêäŧê~dc23 th="" öõ.vd÷gst»ë.[ïøog\syneod<=""></n.sdi\$gbö°¥,ûpacki¾12°ûv»nud8òêäŧê~dc23> |
| 12 | ÌXÊ¥d.Š}%DC2§BS¨Üx?…D¥Û<\$™Ë.BDD≠?×                                                                                        |
| 13 | ₽₽\$₽Eö¨oU\$*i]_Ju´?£lUmU\$^BÆòFÁ¾EDÛÖ;) EOPÒcoúONAK;Á·'ôÁ¨ZØÁñëH&ACKETE                                                   |
|    | r8Ó+g⊠My^DNO=IÚñú\ª×:"{,±…SNX€Ýª-ÑßPý8öûø9¶{;ô8©DSCBSwc—x§BDDpõ¶                                                           |
| 14 | Kòf^                                                                                                    |
|    | K^ûNѾTEDE }î1°y^, ¢FÚGS'ïSDXEDXSOHNUDSOH£, SOH°0, SOH¬0DDEACK                                                              |
|    | + ACK SOH EOT SOH, 7 NAK SOH EOT ETX STX SOH NUL 0 GS ACK ETX UGS SO EOT SYN EOT DC4 Ó 1                                   |
|    | SI"zCžŠ§,‰qACKÕESC bÝKU0 <acketxugs eotf0€0~ack<="" th=""></acketxugs>                                                     |
| 15 | +ACKSOHEOTSOH, gSOHSOH0p0>ACKBS+ACKSOHENQENQBELSTXSTX02RS0NULTNULO                                                         |
|    | NULMNULDNULeNULMNULONUL NULPNULONUL1NUL1NULCNULYNUL                                                                        |
|    | NUESNUETNUE ANDETNUE ANDENNE ANDENNE ACK SOHENO ENO BELSTX SOH                                                             |
|    | SYN' <u>.htm</u> NUL0EMACK                                                                                                 |
|    | +ACKSOHEOTSOH, 7 DC4STXEOTFFRS                                                                                             |
| 16 | NUES NUED NUED NUED NUED NUED VIACKETXUGS SIEOTEOTETX STX SOH † 0 SIACKETXUGS                                              |
|    | DC3SOHSOHÿEOTENO0ETXSOHSOHÿ0USACKETXUGS‡EOTCAN0SYN€DC43→44{JEØLYÕÙ>                                                        |
|    | $1/\sqrt{3}$ SOF $N_{2}$ (1) (1) (1) (1) (1) (1) (1) (1) (1) (1)                                                           |

## Unterschied zwischen in Windows und Linux erstelltem Zertifikat

Ein einfacher paralleler Vergleich beider Zertifikate nebeneinander kann mit dem **Compare**-Plugin in Notepad ++ verwendet werden, um den kodierten Unterschied in Zeile 68 zu korrigieren. Auf der linken Seite sehen Sie das in Windows erstellte Zertifikat. Auf der rechten Seite sehen Sie das auf dem Linux-Computer generierte Zertifikat. Das linke Gerät verfügt über einen Wagenrücklauf, wodurch das PEM-Zertifikat für FMC ungültig wird. Sie können jedoch im Texteditor nur einen Unterschied feststellen, wenn Sie ihn in Notepad ++ verwenden.

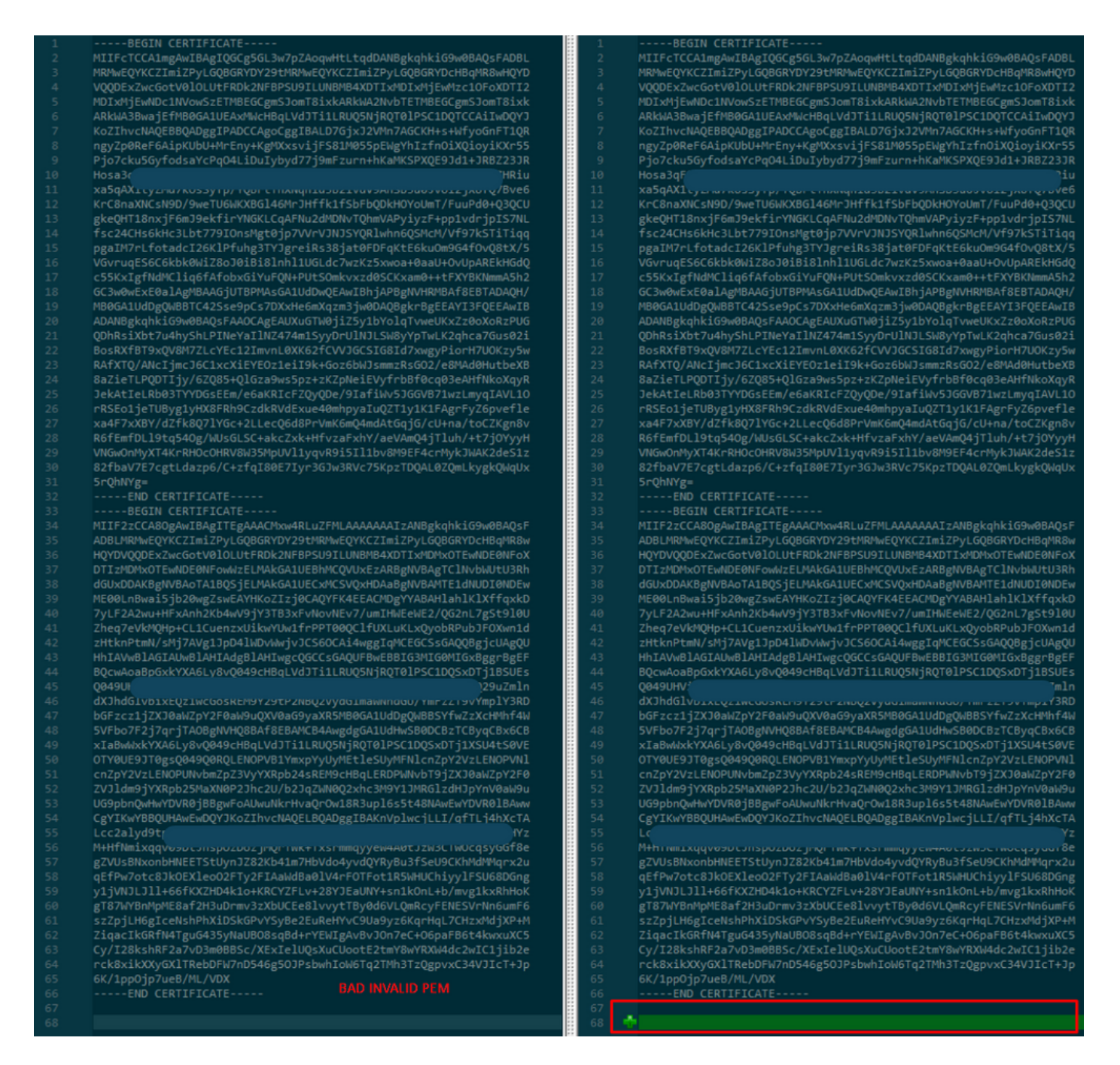

Kopieren Sie das neu erstellte/konvertierte PEM-Zertifikat für die RootCA- und CLEAN-Schnittstelle auf Ihren Linux-Rechner und entfernen Sie den Wagenrücklauf aus der PEM-Datei.

sed -i 's/\r//'

Beispiel: sed -i 's/\r/' OPADMIN.pem.

Überprüfen Sie, ob der Wagenrücklauf vorhanden ist.

od -c

Es werden Zertifikate angezeigt, bei denen noch eine Wagenrückgabe vorhanden ist, wie im Bild gezeigt.

| [admin@ | local | host | Des | ktop | ]\$ oc | l-c | MRJ | CA.c | er |    |    |    |    |    |    |    |
|---------|-------|------|-----|------|--------|-----|-----|------|----|----|----|----|----|----|----|----|
| 0000000 |       |      |     |      |        | в   | Е   | G    | I  | Ν  |    | с  | Е  | R  | т  | I  |
| 0000020 | F     | I    | С   | Α    | Т      | Е   |     |      |    |    |    | ١٢ | \n | М  | I  | I  |
| 0000040 | G     | t    | D   | С    | С      | В   | Z   | У    | g  | Α  | W  | I  | В  | Α  | g  | I  |
| 0000060 | Т     | R    | Q   | Α    | А      | А   | Р   | n    | р  | ι  | У  | n  | В  | 0  | h  | j  |
| 0000100 | Z     | а    | W   | А    | Е      | А   | Α   | Α    | А  | +  | т  | Α  | Ν  | В  | g  | k  |
| 0000120 | q     | h    | k   | i    | G      | 9   | w   | 0    | В  | Α  | Q  | s  | F  | ١r | \n | Α  |
| 0000140 | D     | в    | 0   | М    | R      | U   | w   | Е    | W  | Y  | к  | С  | Z  | I  | m  | i  |
| 0000160 | Z     | Р    | У   | L    | G      | Q   | в   | G    | R  | Y  | F  | т  | G  | 9  | j  | Y  |
| 0000200 | U     | w    | х   | F    | z      | А   | v   | В    | g  | 0  | J  | k  | i  | а  | J  | k  |
| 0000220 | /     | I    | s   | Z    | А      | Е   | Z   | F    | g  | d  | Р  | с  | 2  | 9  | j  | \r |
| 0000240 | \n    | L    | W   | р    | v      | М   | R   | W    | W  | G  | g  | Y  | D  | V  | Q  | Q  |
| 0000260 | D     | E    | х   | Ν    | Р      | с   | 2   | 9    | j  | L  | W  | р  | v  | L  | U  | N  |
| 0000300 | D     | т    | ι   | R    | Е      | Q   | z   | Α    | У  | L  | U  | Ν  | В  | М  | В  | 4  |
| 0000320 | х     | D    | т   | I    | х      | М   | D   | Q    | W  | Ν  | D  | I  | х  | М  | j  | U  |
| 0000340 | x     | \r   | \n  | М    | ι      | 0   | Х   | D    | т  | I  | Z  | М  | D  | Q  | W  | N  |
| 0000360 | D     | I    | х   | М    | j      | U   | х   | М    | ι  | 0  | W  | J  | j  | Е  | k  | М  |
| 0000400 | С     | I    | G   | А    | 1      | U   | E   | Α    | х  | М  | b  | т  | v  | J  | К  | L  |
| 0000420 | U     | F    | Ν   |      | С      | 1   | U   | R    | У  | 1  | Ν  | Ν  | S  | 0  | w  | М  |
| 0000440 | s     | 5    | q   | \r   | \n     | d   | С   | 5    | q  | d  | G  | d  | У  | b  | 3  | v  |
| 0000460 | w     | м    | I   | ī    | В      | I   | j   | Α    | Ν  | В  | g  | k  | q  | h  | k  | i  |
| 0000500 | G     | 9    | W   | 0    | В      | А   | Q   | Е    | F  | Α  | Α  | 0  | С  | Α  | Q  | 8  |
| 0000520 | Α     | м    | I   | I    | В      | c   | g   | К    | С  | Α  | Q  | Е  | Α  | s  | g  | 4  |
| 0000540 | Z     | s    | m   | 0    | Y      | \r  | \n  | W    | т  | 2  | Q  | Y  | 0  | 7  | h  | h  |
| 0000560 | z     | d    | 8   | b    | +      | ĸ   | b   | s    | U  | м  | с  | Q  | Q  | 0  | 5  | Θ  |
| 0000600 | р     | 0    | g   | q    | v      | е   | 1   | Q    | 5  | 2  | G  | 7  | т  | m  | w  | е  |
| 0000620 | +     | v    | m   | q    | +      | Е   | Y   | н    | W  | b  | в  | т  | g  | D  | 9  | 9  |
| 0000640 | к     | D    | ι   | х    | R      | 0   | ι   | ١٢   | \n | 0  | s  | У  | I  | g  | 3  | W  |
| 0000660 | k     | i    | ι   | М    | р      | I   | ι   | u    | Р  | i  | 0  | Е  | U  | н  | d  | А  |
| 0000700 | с     | 2    | т   | q    | А      | d   | w   | 0    | r  | е  | Е  | М  | k  | н  | ι  | F  |
| 0000720 | n     | Q    | 5   | 4    | G      | J   | ι   | W    | Z  | 6  | S  | 0  | h  | I  | 9  | J  |
| 0000740 | 2     | 8    | h   | /    | L      | k   | R   | f    | 8  | \r | \n | Z  | 3  | 5  | В  | q  |
| 0000760 | q     | F    | 0   | х    | р      | s   | 8   | s    | 0  | k  | р  | 7  | 1  | 0  | 7  | н  |
| 0001000 | А     | 1    | b   | х    | q      | b   | 4   | 5    | t  | t  | U  | U  | Ν  | n  | /  | i  |

Zertifikat, nachdem Sie das über einen Linux-Computer ausgeführt haben.

| [admin@  | local | host | Des | ktop] | \$ od | - C | MRJ | CA.pe | em |   |   |    |    |    |    |    |
|----------|-------|------|-----|-------|-------|-----|-----|-------|----|---|---|----|----|----|----|----|
| 00000000 |       |      |     |       |       | В   | Е   | G     | I  | Ν |   | С  | Е  | R  | Т  | I  |
| 0000020  | F     | I    | С   | А     | т     | Е   |     |       |    |   |   | \n | М  | I  | I  | G  |
| 0000040  | t     | D    | С   | С     | В     | Ζ   | у   | g     | А  | W | I | В  | Α  | g  | I  | Т  |
| 0000060  | R     | Q    | А   | А     | А     | Ρ   | n   | р     | ι  | у | n | В  | 0  | h  | j  | Z  |
| 0000100  | а     | W    | А   | Е     | А     | А   | А   | А     | +  | Т | Α | Ν  | В  | g  | k  | q  |
| 0000120  | h     | k    | i   | G     | 9     | W   | 0   | В     | А  | Q | s | F  | \n | Α  | D  | В  |
| 0000140  | 0     | М    | R   | U     | W     | Е   | W   | Y     | К  | С | Ζ | I  | m  | i  | Z  | Р  |
| 0000160  | У     | L    | G   | Q     | В     | G   | R   | Y     | F  | Т | G | 9  | j  | Y  | U  | W  |
| 0000200  | х     | F    | z   | А     | V     | В   | g   | 0     | J  | k | i | а  | J  | k  | /  | I  |
| 0000220  | s     | Z    | А   | Е     | Z     | F   | g   | d     | Р  | с | 2 | 9  | j  | \n | L  | W  |
| 0000240  | р     | v    | М   | R     | W     | W   | G   | g     | Y  | D | V | Q  | Q  | D  | Е  | x  |
| 0000260  | N     | Р    | с   | 2     | 9     | j   | L   | W     | р  | v | L | U  | Ν  | D  | Т  | ι  |
| 0000300  | R     | Е    | Q   | Z     | А     | у   | L   | U     | Ν  | В | М | В  | 4  | Х  | D  | Т  |
| 0000320  | I     | х    | М   | D     | Q     | W   | Ν   | D     | I  | х | М | j  | U  | х  | \n | М  |
| 0000340  | ι     | 0    | Х   | D     | Т     | Ι   | Z   | М     | D  | Q | W | Ν  | D  | I  | х  | М  |
| 0000360  | j     | U    | х   | М     | ι     | 0   | W   | J     | j  | Е | k | М  | С  | I  | G  | Α  |
| 0000400  | 1     | U    | Е   | А     | х     | М   | b   | Т     | V  | J | К | L  | U  | F  | Ν  | U  |
| 0000420  | С     | 1    | U   | R     | У     | 1   | Ν   | Ν     | S  | 0 | W | М  | S  | 5  | q  | \n |
| 0000440  | d     | С    | 5   | q     | d     | G   | d   | У     | b  | 3 | V | W  | М  | I  | I  | В  |
| 0000460  | I     | j    | А   | Ν     | В     | g   | k   | q     | h  | k | i | G  | 9  | W  | 0  | В  |
| 0000500  | Α     | Q    | Е   | F     | А     | А   | 0   | С     | А  | Q | 8 | Α  | М  | I  | I  | В  |
| 0000520  | С     | g    | К   | С     | А     | Q   | Е   | А     | s  | g | 4 | Z  | s  | m  | 0  | Y  |
| 0000540  | \n    | W    | Т   | 2     | Q     | Υ   | 0   | 7     | h  | h | Z | d  | 8  | b  | +  | K  |
| 0000560  | b     | s    | U   | М     | с     | Q   | Q   | 0     | 5  | 0 | р | 0  | g  | q  | v  | е  |
| 0000600  | 1     | Q    | 5   | 2     | G     | 7   | Т   | m     | W  | е | + | v  | m  | q  | +  | E  |
| 0000620  | Y     | Н    | W   | b     | В     | Т   | g   | D     | 9  | 9 | К | D  | ι  | х  | R  | 0  |
| 0000640  | ι     | \n   | 0   | S     | У     | Ι   | g   | 3     | W  | k | i | ι  | М  | р  | I  | ι  |
| 0000660  | u     | Р    | i   | 0     | E     | U   | Н   | d     | А  | С | 2 | Т  | q  | Α  | d  | W  |
| 0000700  | 0     | r    | е   | Е     | м     | k   | Н   | ι     | F  | n | Q | 5  | 4  | G  | J  | ι  |
| 0000720  | W     | Z    | 6   | S     | о     | h   | I   | 9     | J  | 2 | 8 | h  | /  | L  | k  | R  |
| 0000740  | f     | 8    | \n  | Z     | 3     | 5   | В   | q     | q  | F | 0 | х  | р  | s  | 8  | S  |
| 0000760  | 0     | k    | р   | 7     | 1     | 0   | 7   | Н     | А  | 1 | b | х  | q  | b  | 4  | 5  |
| 0001000  | t     | t    | U   | U     | N     | n   | /   | i     | ٧  | 7 | Ζ | ι  | у  | а  | J  | Х  |

Für FMC kombinieren Root\_CA und das No-Wagging-Zertifikat auf einem Linux-Rechner den nächsten Befehl.

### cat

# Beispiel: cat Clean-interface\_CSR\_CA-signed\_DER\_CER\_PEM\_no-car.pem Root-CA.pem > combin.pem.

Sie können auch einen neuen Text-Editor in Ihrem Linux-Rechner öffnen und beide Clean-Zertifikate mit dem Wagenrücklauf in einer Datei kombinieren und mit der Erweiterung .PEM speichern. Sie müssen Ihr CA-Zertifikat oben und das Clean Interface-Zertifikat unten haben.

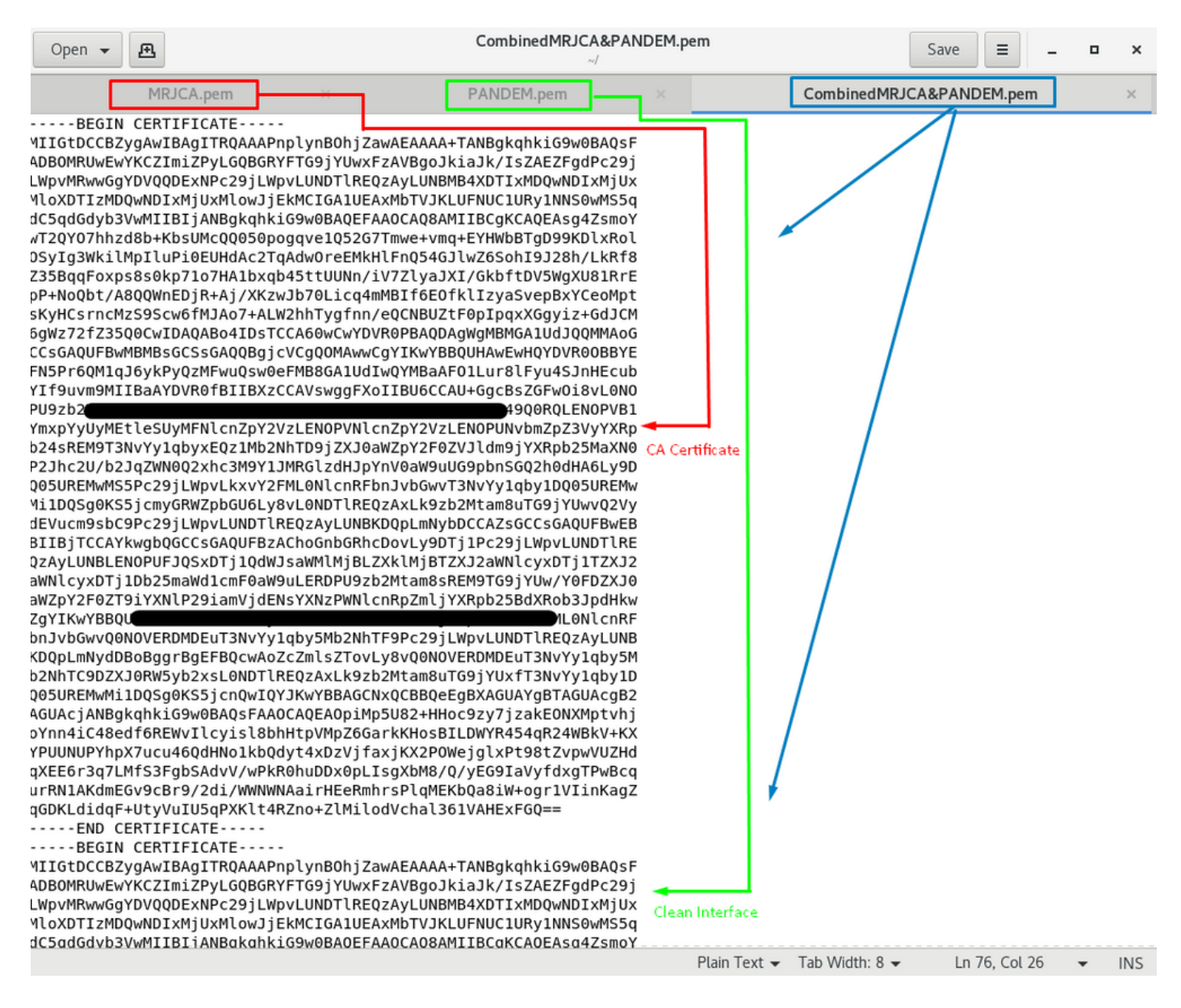

Dies muss Ihr Zertifikat sein, das Sie später auf das FMC hochladen, um die TG-Appliance zu integrieren.

#### Hochladen von Zertifikaten auf TG-Appliance und FMC

### Zertifikat für eine saubere Schnittstelle hochladen

Navigieren Sie zu Configuration > SSL > PANDEM - Actions Upload New Certificate > Add Certificate, wie im Bild gezeigt.

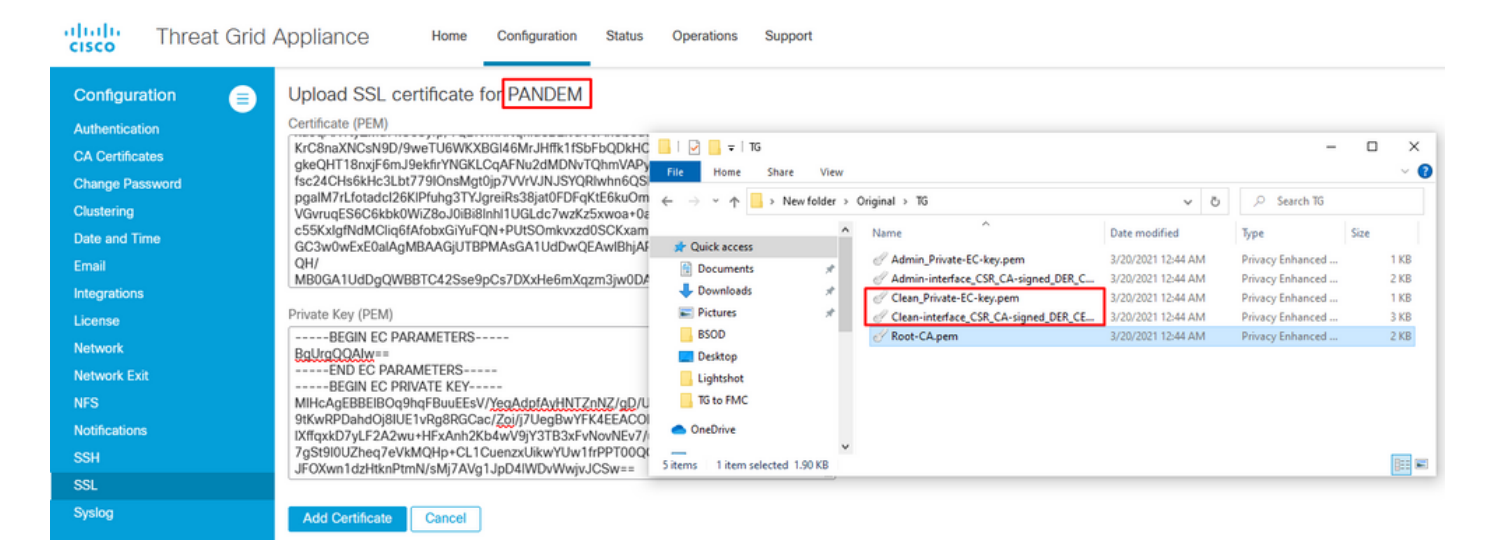

# Zertifikat für eine Admin-Schnittstelle hochladen

Navigieren Sie zu Konfiguration > SSL > OPADMIN - Aktionen Neues Zertifikat hochladen > Zertifikat hinzufügen, wie im Bild gezeigt.

| CISCO Threat Grid                                               | Appliance Home Configuration Status Operations Support                                                                                                    |                                      |
|-----------------------------------------------------------------|----------------------------------------------------------------------------------------------------|--------------------------------------|
| Configuration  Authentication CA Certificates Change Password   | Upload SSL certificate for OPADMIN Certificate (PEM) BazierLPQDTiy/6ZQ85+QIGza9ws5pz+zKZpNeiEVyfrbBf0c = 1 P = 1 TG JekAtleLPdDTiy/6ZQ85+QIGza9ws5pz+zKZpNeiEVyfrbBf0c = 1 P = 1 TG JekAtleLPdDTiy/GZQ85+QIGZ1EPdDF0dF0d JekAtleLPdDTiy/GZQ85+QIGZ1EPdDf0dF0d JekAtleLPdDTiy/GZQ85+QIGZ1EPdDf0dF0d JekAtleLPdDTiy/GZQ85+QIGZ1EPdDf0dF0d JekAtleLPdDTiy/GZQ85+QIGZ1EPdDf0dF0d JekAtleLPdDf0dF0d JekAtleLPdD | □ ×<br>~ €                           |
| Clustering<br>Date and Time<br>Email<br>Integrations<br>License | R6fEmt/DLI9tq54Og/MUSGLSC+akcZzk+HfvzaFXhY/aeVAmC<br>VNGwOnMyXT4KRHOcOHR/W3SMpUV11yqvR9iSII1bv8M     Type       82fbaVfZ=rcgtLdazp6/C+zfql80E7lyr3GJw3RVc75Kp2TDQA<br>5rQhNYg=     > Name     Date modified     Type       20/2021 1244 AM     Privacy Enhanced<br>7/20/2021 1244 AM     Privacy Enhanced<br>7/20/2021 1244 AM     Privacy Enhanced<br>7/20/2021 1244 AM     Privacy Enhanced<br>7/20/2021 1244 AM       Private Key (PEM)     Privacy Enhanced<br>7/20/2021 1244 AM     Privacy Enhanced<br>7/20/2021 1244 AM     Privacy Enhanced<br>7/20/2021 1244 AM                                                                                                    | Size<br>1 KB<br>2 KB<br>1 KB<br>3 KB |
| Network<br>Network Exit<br>NFS<br>Notifications<br>SSH          | END EC PARAMETERS       BSOD       % Root-CA.pem       3/20/2021 12:44 AM       Privacy Enhanced        BEGIN EC PARVATE KEY       Dektop       Ustrop       Ustro                                                                                                    | 2 KB                                 |
| SSL<br>Syslog                                                   | Add Certificate Cancel                                                                                                    |                                      |

#### Zertifikat in FMC hochladen

Um das Zertifikat in das FMC hochzuladen, navigieren Sie zu **AMP > Dynamic Analysis Connections > Add New Connection**, und geben Sie dann die erforderlichen Informationen ein.

Name: Jeder zu identifizierende Name.

Host: FQDN mit sauberer Schnittstelle, wie definiert, wenn der CSR für eine saubere Schnittstelle generiert wird

Zertifikat: Das kombinierte Zertifikat von ROOT\_CA und clean interface\_no-transport.

| 🐖 Cisco® ISE Configuration 🛛 🗙 🔮 Privacy error | × dt Cisco Firepower Management Ce × +           |                                   |
|------------------------------------------------|--------------------------------------------------|-----------------------------------|
| Cisco® ISE Configuration 5.2.240/ddd/#Dynar    | nicAnalysisConnections                           | ☆ 😝 :                             |
| CISCO AMP / Dynamic Analysis Connections       | Q Overview Analysis Policies Devices Objects AMP | Intelligence Deploy 🧬 🌣 🗿 admin 🔻 |
|                                                | Add New Connection                               | Add New Connection                |
| Cloud Name                                     |                                                  | Actions                           |
| Cisco Sandbox API, US Cloud                    | Name: ThreatGrid Host: WI                        |                                   |

Nach der Registrierung der neuen Verbindung wird ein Popup-Fenster angezeigt. Klicken Sie auf die Schaltfläche **Yes (Ja)**.

| 💷 Cisco® ISE Configuration 🛛 🗙 📔 🍪 Privacy error                         | × dtb Cisco Firepower Management Ce × +                                                                                                    | _ <b>d</b> X       |
|--------------------------------------------------------------------------|----------------------------------------------------------------------------------------------------|--------------------|
| ← → C ▲ Not secure   172.16.2.240/ddd/#Dyna                              | micAnalysisConnections                                                                                                    | ☆ 😝 🗄              |
| <b>Firepower Management Center</b><br>AMP / Dynamic Analysis Connections | Q Overview Analysis Policies Devices Objects AMP Intelligence Deploy                                                                                                    | 🚱 🌣 😧 admin 🔻      |
| Cloud Name                                                               | Add New Connection                                                                                                    | Add New Connection |
| Cisco Sandbox API, US Cloud                                              | Name: 35                                                                                                    | / *                |
|                                                                          | InreatGrid         Host:         WMP2441         Do you want to allow redirection to another page to complete registration?         C:\fakepat         Use Proxy W         No         Yes         Cancel         Register |                    |

Die Seite wird zur TG-Bereinigungsschnittstelle und zur Anmeldeaufforderung umgeleitet, wie in den Bildern gezeigt.

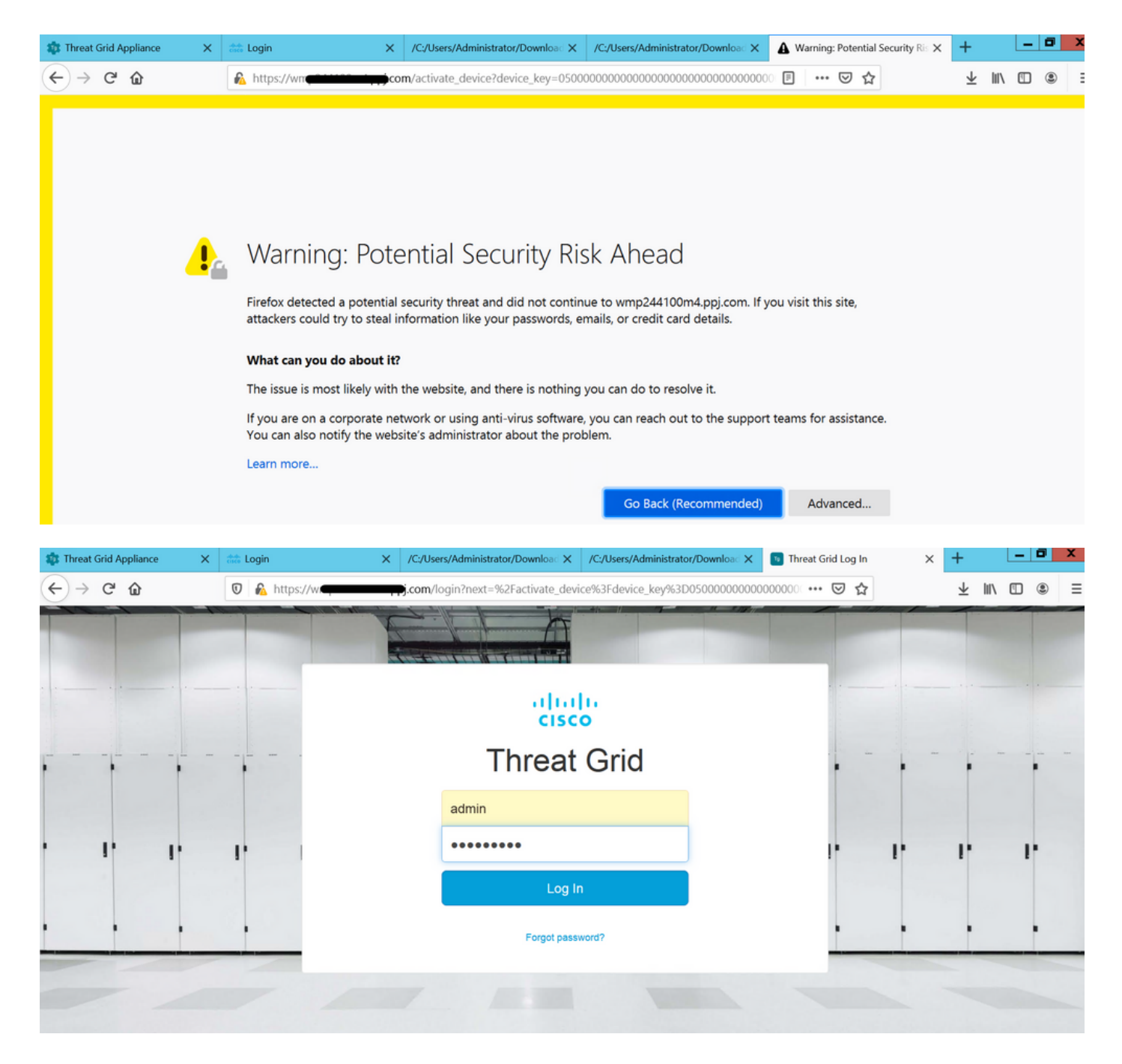

Akzeptieren Sie die EULA.

| ← → ♂ ☆                                                                                                    | 🛛 🔒 https://wmp | .co       | <b>m</b> /eula.html | ?next=%2Fa | ctivate_devices | 63Fdevice_key%3D050000      | ••• 🗐 0000    | ・ 🗵 🕁 | ⊥ ⊪         | \ | ۹ =       |
|----------------------------------------------------------------------------------------------------|-----------------|-----------|---------------------|------------|-----------------|-----------------------------|---------------|-------|-------------|---|-----------|
| Cisco Threat Grid                                                                                                    | Submit Sample   | Dashboard | Samples             | Reports    | Indicators      | Administration $\checkmark$ |               | ٩ (٢  | $)\bigcirc$ |   | admin 🗸   |
| THREAT GRID SERVICE<br>Terms of Use Agreement                                                                                                    |                 |           |                     |            |                 |                             |               |       |             |   |           |
| This is a legal agreement ("Agreement") between you, the party using the Threat Grid Service, and Cisco Systems, Inc., a California corporation having offices at 170 West Tasman Drive, San Jose, CA 95134 ("Cisco"). This Agreement applies to your access and use of Cisco's Threat Grid Service.                                                                                                    |                 |           |                     |            |                 |                             |               |       |             |   | rive, San |
| By clicking accept or using the Cisco Technology, you agree that such use is governed by the Cisco End User License Agreement and the applicable Product Specific Terms (collectively, the "EULA"). You also acknowledge and agree that you have read the Cisco Privacy Statement.<br>If you do not have authority to bind your company and its affiliates, or if you do not agree with the terms of the EULA, do not click 'accept' and do not use the Cisco Technology. If you are a Cisco channel partner accepting on behalf of an end customer ("customer"), you must inform the customer that the EULA applies to customer's use of the Cisco Technology and provide the customer with accept to all relevant torus. |                 |           |                     |            |                 |                             |               |       |             |   |           |
| BY CLICKING ON THE "I AGREE" BUTTON BELOW YOU ACKNOWLEDGE THAT YOU HAVE READ ALL OF THE TERMS AND CONDITIONS OF THIS AGREEMENT,                                                                                                    |                 |           |                     |            |                 | Full Name:                  | Administrator |       |             |   |           |
|                                                                                                    |                 |           |                     |            |                 | Title:                      | Administrator |       |             |   |           |
|                                                                                                    |                 |           |                     |            |                 |                             |               |       |             |   |           |

Bei erfolgreicher Integration wird ein aktives Gerät angezeigt, wie im Bild gezeigt.

| $\leftarrow$ $\rightarrow$ C' $\textcircled{a}$ | 🛛 🔒 https://wmp                                                                                        | com/activate_devic                                                         | e?device_ke | y=0500000000000000000000000000000000000 | … ⊠ ☆  | ± ⊪\ | •   | Ξ     |
|-------------------------------------------------|----------------------------------------------------------------------------------------------------|----------------------------------------------------------------------------|-------------|-----------------------------------------|--------|------|-----|-------|
| cisco Threat Grid                               | Submit Sample Dasht                                                                                    | ooard Samples Reports                                                      | Indicators  | Administration 🗸                        | Q ? (  | )    | adm | nin 🗸 |
| A                                               | Active Devic<br>device has been regis<br>Device Type<br>Model<br>Model ID<br>Mgmt IF<br>Current status | E<br>tered and activated with<br>FMC<br>42<br>52<br>005056B95288<br>Active | your applia | ince.                                   | Return |      |     |       |

Klicken Sie auf **Return (Zurück),** zurück zu FMC mit erfolgreicher TG-Integration, wie im Bild gezeigt.

| altalo<br>cisco             | Firepower Management Center Q<br>AMP / Dynamic Analysis Connections                                            |   | Overview  | verview Analysis Policies |                                          | Devices               | Objects AMP Intell |  | itelligence |  |
|-----------------------------|----------------------------------------------------------------------------------------------------|---|-----------|---------------------------|------------------------------------------|-----------------------|--------------------|--|-------------|--|
|                             |                                                                                                    |   |           |                           |                                          |                       |                    |  |             |  |
| Cloud Nam                   | ie in the second second second second second second second second second second second second second second se |   |           | Host                      |                                          |                       |                    |  | Purpose     |  |
| ThreatGrid                  |                                                                                                    | W | pj.com    | m                         | File Submissions, Private Report Lookups |                       |                    |  |             |  |
| Cisco Sandbox API, US Cloud |                                                                                                    |   | fmc.api.t | hreatgrid.com             |                                          | Public Report Lookups |                    |  |             |  |

# Zugehörige Informationen

- Konfigurationsleitfaden für Firepower Management Center, Version 6.6
- Technischer Support und Dokumentation für Cisco Systeme